1. Navigate to Canvas – https://nwacc.instructure.com/login/cas

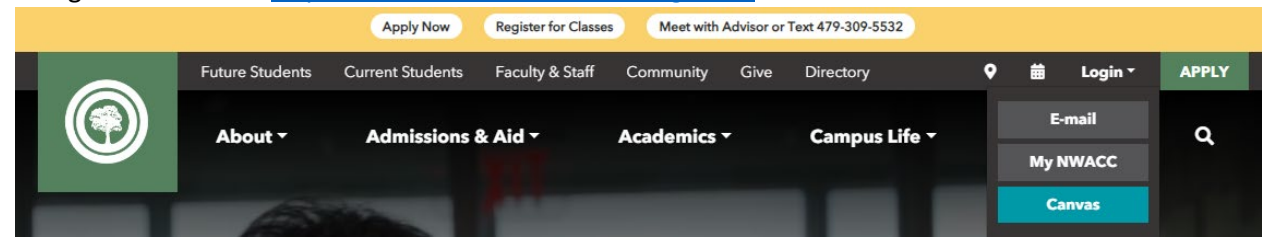

2. Log in to Canvas via the NWACC system:

| NORTHWEST ARKANSAS                             |
|------------------------------------------------|
| Sign in                                        |
| Username (Not Email)                           |
| Password 👲                                     |
| LOGIN                                          |
| First Time User   Forgot Password   Need Help? |

- 3. At the login screen, enter your NWACC username (without the @nwacc.edu) and your password.
  - a. If you cannot remember your password, please click "Forgot Password"
  - b. If you cannot reset your password via the prompts, please call the NWACC IT Help Desk at 479-619-4357 and tell them your username
- On your Canvas Dashboard, you should have your course enrollment under "Published Courses" – you may need to scroll down to see it if there are recent video announcements posted at the top of the page
- 5. On your course Home page look for a link that says "Submit OJT here" OR you can also click "Start Here" or Click on "Modules" on the left-side menu.

| Start Here | Student Resources | Syllabus Policies | Canvas Support |
|------------|-------------------|-------------------|----------------|
|            |                   |                   |                |

Submit OJT Here

6. From the Modules page, you should see the "LOG YOUR OJT MONTHLY HERE" at the top of the listing:

| ij <b>+</b> LO | LOG YOUR OJT MONTHLY HERE - Worth 4 RTI hours per month |  | + | : |
|----------------|---------------------------------------------------------|--|---|---|
| ∷ ₽            | May 2023 Reported OJT<br>Sep 7   4 pts                  |  | 0 | : |
| :: P           | June 2023 Reported OJT<br>Sep 7   4 pts                 |  | 0 | : |
| ∷ ₽            | July 2023 Reported OJT<br>Sep 7   4 pts                 |  | 0 | : |
| ∷ ₽            | August 2023 Reported OJT<br>Sep 7   4 pts               |  | 0 | : |
| ii 🖻           | September 2023 Reported OJT<br>Oct 7   4 pts            |  | 0 | : |
| ∷ ₽            | October 2023 Reported OJT<br>Nov 7   4 pts              |  | 0 | : |
| :: 🖻           | November 2023 Reported OJT<br>Dec 7   4 pts             |  | 0 | : |

- 7. Click the month you wish to submit for.
- 8. Example for the "August 2023 Reported OJT" assignment:

# August 2023 Reported OJT

DueThursday by 11:59pmPoints4Submittinga file uploadAvailableAug 31 at 12am - Sep 7 at 11:59pm

# Please upload your On the Job Training hours earned during the month, working as an Apprentice under the supervision of a licensed Master.

This is an apprentice-reported total and is NOT valid as an affidavit of OJT experience, but is intended to help you track the number of OJT hours you have towards completion of your apprenticeship. At completion of your apprenticeship, you will be required to submit documentation supporting your total OJT hours in order to be released to test for licensure.

Monthly entry of your OJT hours will earn you **4 hours** of RTI credit per Month Entered. OJT is due promptly, with in one week following the month it was earned. (All Summer OJT is due September 7th.) Simply upload an image of your OJT logbook page for each month.

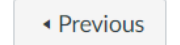

Next •

9. Click the "Start Assignment" button

Start Assignment

10. This opens a File Upload menu:

| File Upload      | Dropbox                                                  |            |  |  |  |
|------------------|----------------------------------------------------------|------------|--|--|--|
| Upload a file    | Upload a file, or choose a file you've already uploaded. |            |  |  |  |
| <b>•</b> • • • • |                                                          |            |  |  |  |
| T Uploa          | d File Dse Webcam                                        |            |  |  |  |
| + Add A          | nother File                                              |            |  |  |  |
| Comments.        |                                                          | <i>i</i> e |  |  |  |
| Cancel           | Submit Assignment                                        |            |  |  |  |

11. From here you can click "Upload File" to upload an existing file, OR take a picture of your OJT form.

| File Upload                                              | Dropbox   |          |  |
|----------------------------------------------------------|-----------|----------|--|
| Upload a file, or choose a file you've already uploaded. |           |          |  |
| Choose File No file chosen                               |           |          |  |
| + Add Another File                                       |           |          |  |
| Comments                                                 |           |          |  |
| Cancel                                                   | Submit As | signment |  |

12. Select the File you wish to submit.

| File Upload                                              | Dropbox   |          |  |
|----------------------------------------------------------|-----------|----------|--|
| Upload a file, or choose a file you've already uploaded. |           |          |  |
| Choose File AJHart_OJT_WAAP.pdf                          |           |          |  |
| + Add Another File                                       |           |          |  |
| Comments                                                 |           |          |  |
| Cancel                                                   | Submit As | signment |  |

13. Click the "Submit Assignment" button

#### A successful submission will display like this example:

| This assignment does not count toward the final grade.                                                                                                    |             | Submission                                                    |
|----------------------------------------------------------------------------------------------------|-------------|---------------------------------------------------------------|
| August 2023 Reported OJT                                                                                                    | New Attempt | ✓ <b>Submitted!</b><br>Sep 5 at 10:52am<br>Submission Details |
| Due Thursday by 11:59pm Points 4 Submitting a file upload   Available Aug 31 at 12am - Sep 7 at 11:59pm Aug 31 at 12am - Sep 7 at 11:59pm Aug 31 at 12am - Sep 7 at 11:59pm |             | Download<br>AJHart_OJT_WAAP.pdf                               |

You can also click "Use Webcam" to take a picture of your submission and submit using the same steps.

#### TIPS:

Don't have access to a smartphone or camera not working?

- There is an iPad kiosk at the Shewmaker Center front desk that you may use to navigate to NWACC website > log in to Canvas > capture an OJT submission to submit in Canvas.
- At the Washington County Center, the printer/copier station on the second floor should have a "scan" function so you can scan a paper document, email as an attachment to yourself and then attach to your submission in Canvas. If prompted for log in credentials on the printer kiosk, use your NWACC username and password.
- Laptops with web cameras are available in each classroom.

If you are submitting multiple months on one form – only one assignment submission is necessary. Please submit the document as an attachment on the last month covered by the date range of the affidavit/letter you are submitting.